# Jak se připojit k Microsoft Teams

1) Ve webovém prohlížeči zadejte adresu <u>www.office.com</u>.

### 2) Klikněte na tlačítko Přihlásit se.

|                                                   | https://www.office.com                                          |                                                   | ··· 🖾 🗘 🔍                                        | /yhledat     | ⊻ III\ 🗊 🏽               |  |  |
|---------------------------------------------------|-----------------------------------------------------------------|---------------------------------------------------|--------------------------------------------------|--------------|--------------------------|--|--|
| Jak začít 🔤 Překladač Google                      |                                                                 |                                                   |                                                  |              |                          |  |  |
| (i) Na našich we<br>osobních úda                  | bových stránkách používáme soubory cookie ke zlep<br>j <u>ů</u> | šení uživatelského prostředí a pro reklamní účely | y. Prohlášení o zásadách ochrany                 | Přijmout vše | Spravovat soubory cookie |  |  |
| Microsoft                                         | Office Produkty ~ Materiály ~ Šal                               | blony Podpora Můj účet Koupit hned                | Koupit hned Vše od Microsoftu v Přihlásit se (Å) |              |                          |  |  |
|                                                   |                                                                 | Učení na dálku ve vzděláva                        | ání. Další informace >                           |              |                          |  |  |
| Vítá vás<br>Místo, kde můžete<br>skvěle odvedenou | Office<br>tvořít, komu ut, spolupracovat a zajistit<br>práci    |                                                   |                                                  |              | 4333                     |  |  |

#### 3) Zadejte přihlašovací údaje:

Přihlašovací údaje naleznete v Moodle. jméno: prijmeni.jmenoXX@soshorovice.onmicrosoft.com XX ... rok nástupu 1. ročníky - 20, 2. ročníky - 19, 3. ročníky – 18, 4. ročníky - 17.

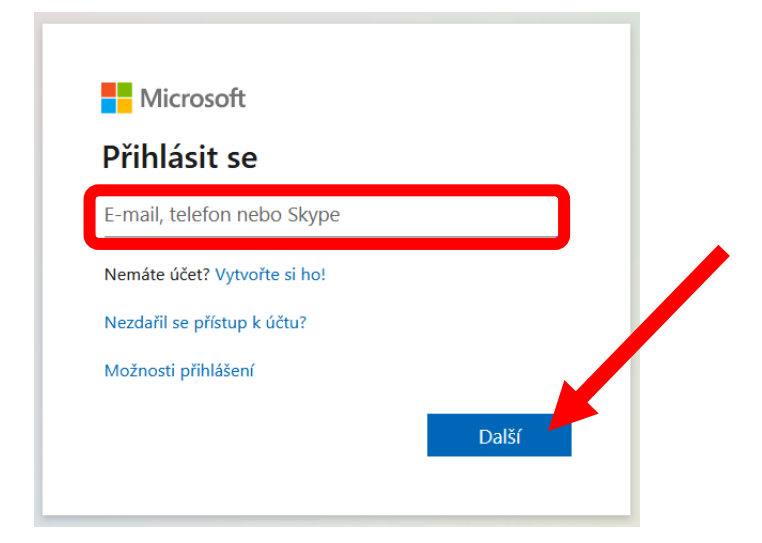

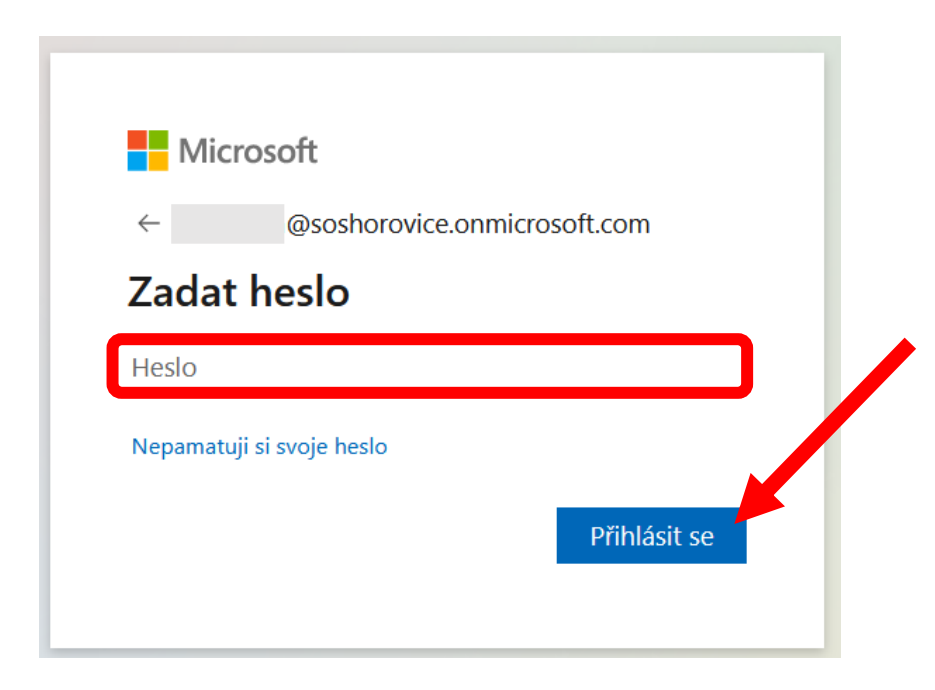

Při prvním přihlášení budete vyzváni ke změně hesla. Heslo musí mít nejméně 8 znaků v kombinaci 3 různých znakových sad (např. velké písmeno, malé písmeno a číslo nebo velké písmeno, malé písmeno a znak).

Heslo si, prosím, poznamenejte.

### 4) Spuštění Teams

Po přihlášení se Vám zobrazí kompletní nabídka sady Microsoft Office 365. Vyhledejte si ikonu Teams a klikněte na ni.

V tomto okně také můžete nainstalovat Office 365.

| ■ -== (<br>← →<br>☆ #8 ■ | Domovská stránka Micr X +<br>O 🕢 🖻 https://www.of<br>100MEGA 👫 Outlook 🛇 Seznem | ✓<br>Bice.com//auth=2<br>③ Bakalati ☆ AŠSK ☆ Apy | ole 👎 ČfoU 🔳 Delist IP - Delist IP | ☆ GCPR 🎯 Google 📩 Geo | nge 🖞 CZC 💋 iDoktad 🛧 Ma | epy 🖬 IDOS 🛧 Matrika 🛧 Sbêr | dat 🛧 ZŠČemošice 🖾 Inspili | ScieDet 🕋 Power Su | □ ☆ ☆<br>pply <b>①</b> Povéfenec p | - 0 ×<br>1, 12 … |
|--------------------------|---------------------------------------------------------------------------------|--------------------------------------------------|------------------------------------|-----------------------|--------------------------|-----------------------------|----------------------------|--------------------|------------------------------------|------------------|
|                          | Office 365                                                                      |                                                  | 🔎 Hledat                           |                       |                          |                             |                            | Д ų                | § ?                                | VM               |
| Dobré odpoledne          |                                                                                 |                                                  |                                    |                       |                          | Nains                       | lainstalujte si Office $$  |                    |                                    |                  |
|                          | +                                                                               | o                                                | 6                                  | w                     | ×                        | •                           | N                          | 4                  |                                    |                  |
|                          | Vytvořit<br>novou                                                               | Outlook                                          | OneDrive                           | Word                  | Excel                    | PowerPoint                  | OneNote                    | SharePoir          | nt                                 |                  |
|                          | <b>u</b> ji                                                                     | N                                                | s                                  | •                     | $\rightarrow$            |                             |                            |                    |                                    |                  |
|                          | Teams                                                                           | Class<br>Notebook                                | Sway                               | Forms                 | Všechny<br>aplikace      |                             |                            |                    |                                    |                  |
|                          | Doporučené                                                                      |                                                  |                                    |                       |                          |                             |                            | <                  | )<br>š názor                       |                  |
| # P                      | H 🛤 🔒 💽                                                                         | 🛛 - 📥 🛛 🖬 -                                      |                                    |                       |                          |                             |                            | 19 0 5 8 8         | 🗞 🗊 di) 📼 🖂                        | CES 1404         |

# Orientace v Microsoft Teams

## 1) Týmy

Nyní se Vám zobrazí nabídka týmů, ve kterých jste zařazeni. Veškerá nabídka ohledně programu je v levém menu. Při otevírání se zobrazí možnost stáhnout desktop aplikaci.

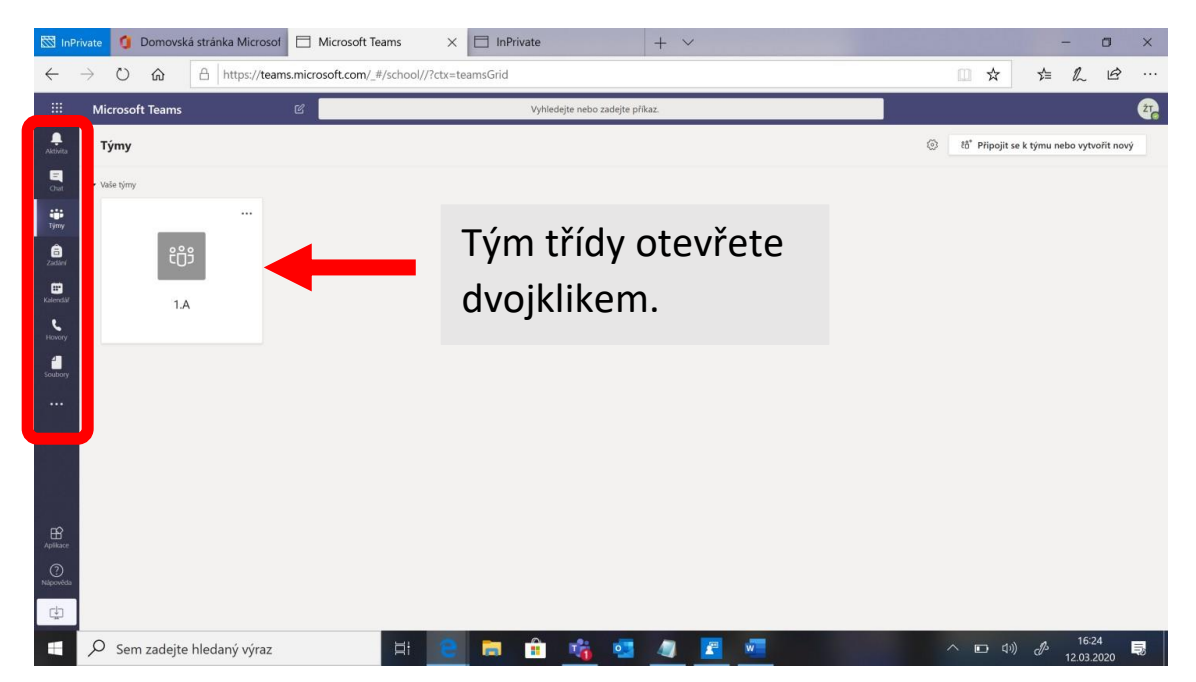

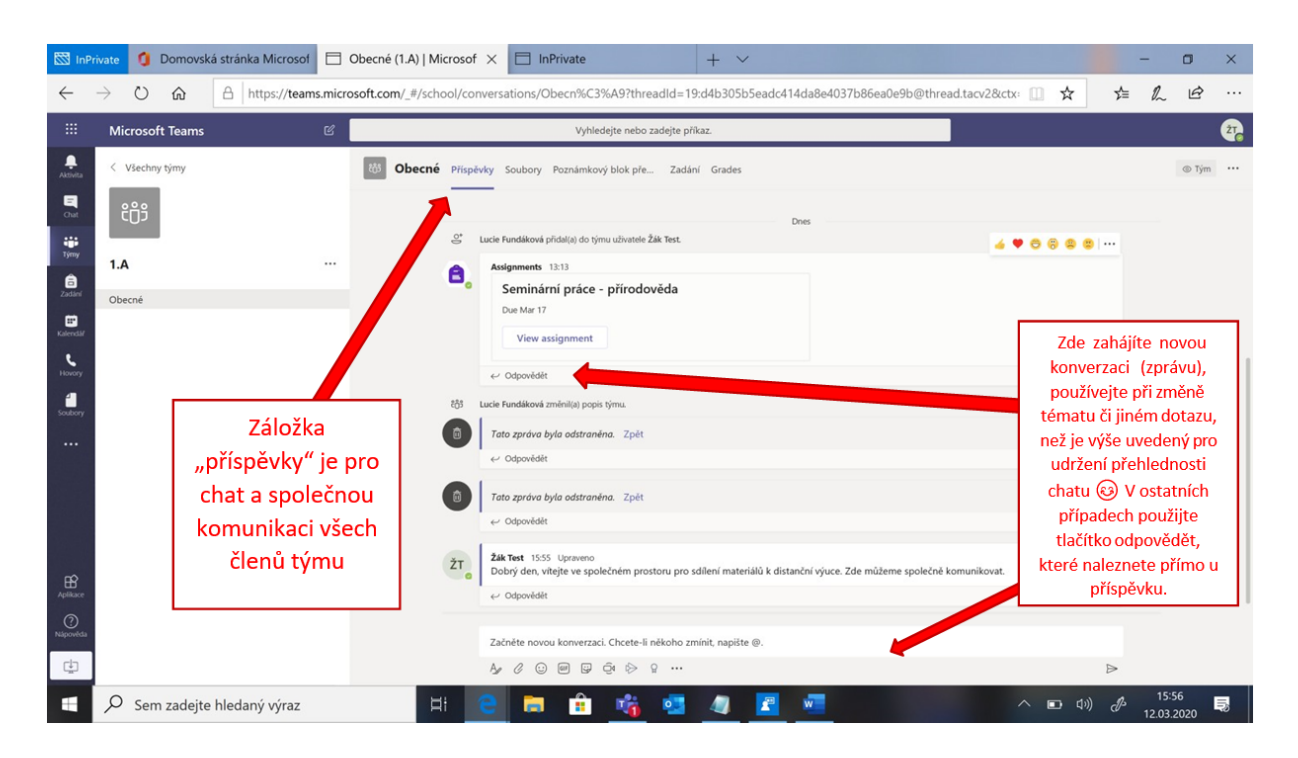

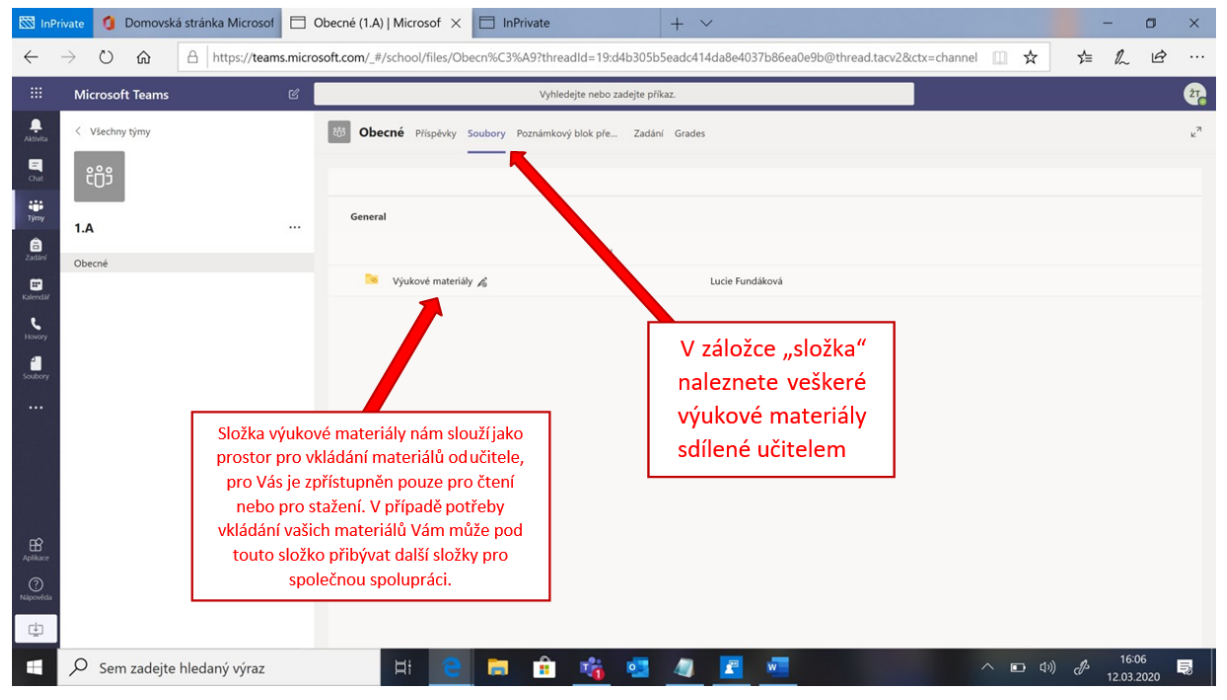

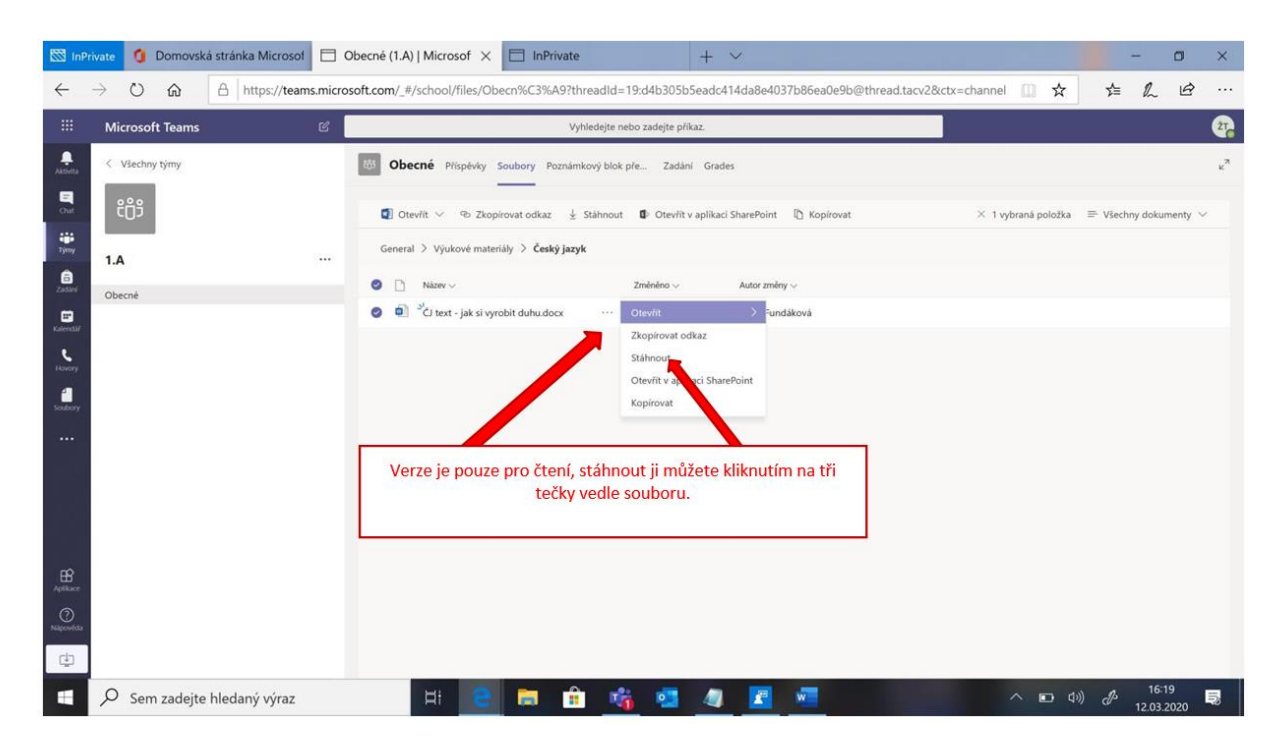

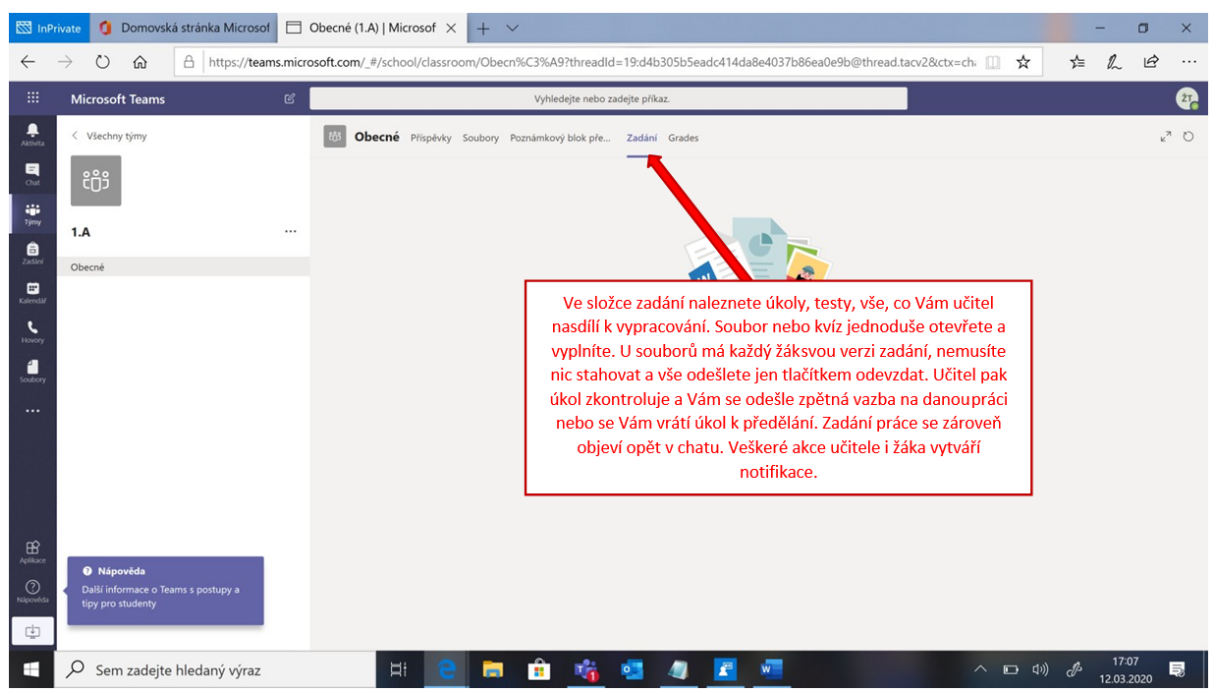

## Instalace v mobilním telefonu

 Otevřete si na telefonu Obchod Play (systém Android) nebo App Store (systém iOS) dle typu telefonu. Dejte v "tomto obchodu" vyhledat aplikaci MICROSOFT TEAMS. Poté si ji stáhněte (je zdarma). Návod níže je pro Android.

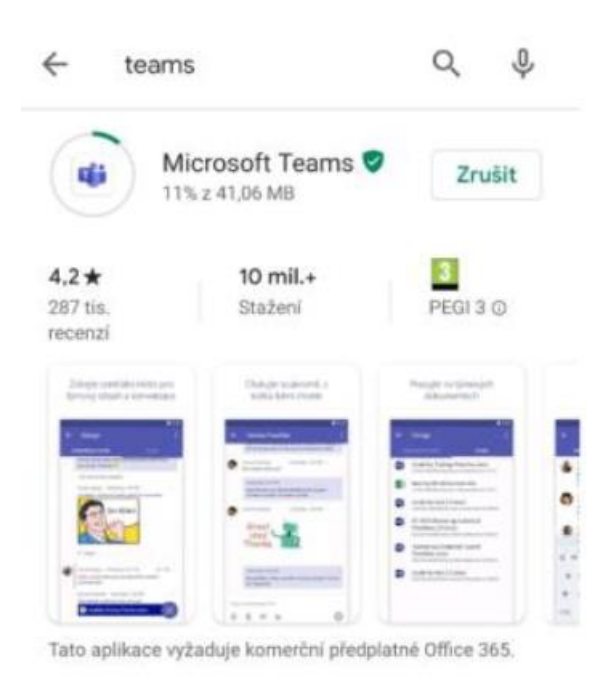

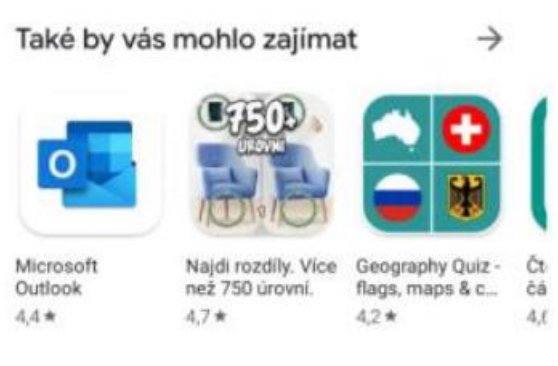

 Po instalaci se Vám objeví ikona v telefonu, na kterou klikněte, a program se spustí. Zadejte jméno a heslo. Zvolte položku PŘIHLÁSIT SE.

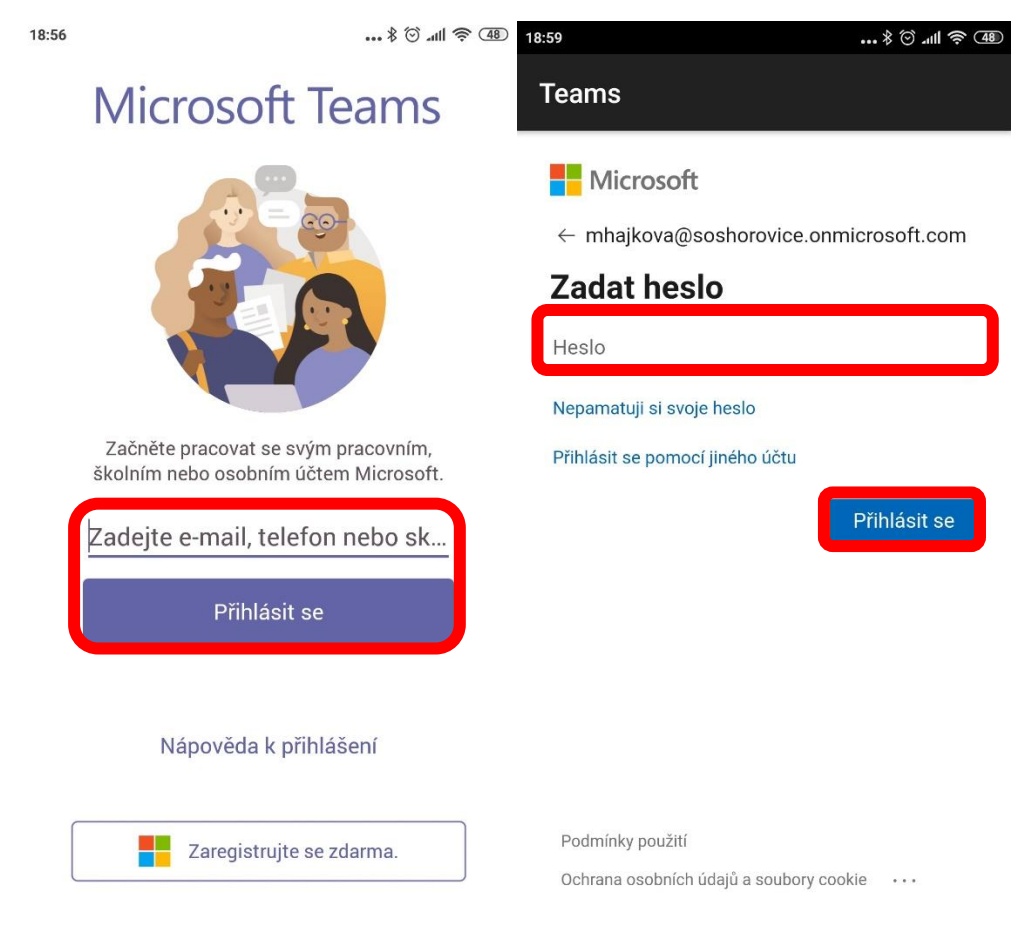

3) Po přihlášení se Vám zobrazí nabídka, kterou projděte postupně stvrzením nabídek DALŠÍ.

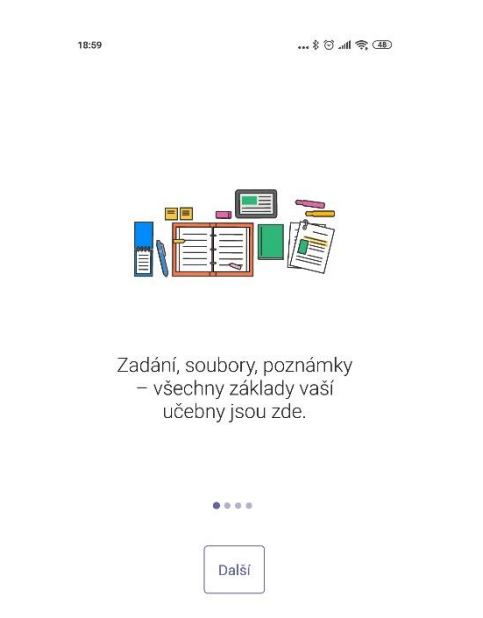

4) Nakonec se objeví základní plocha aplikace s volbami.

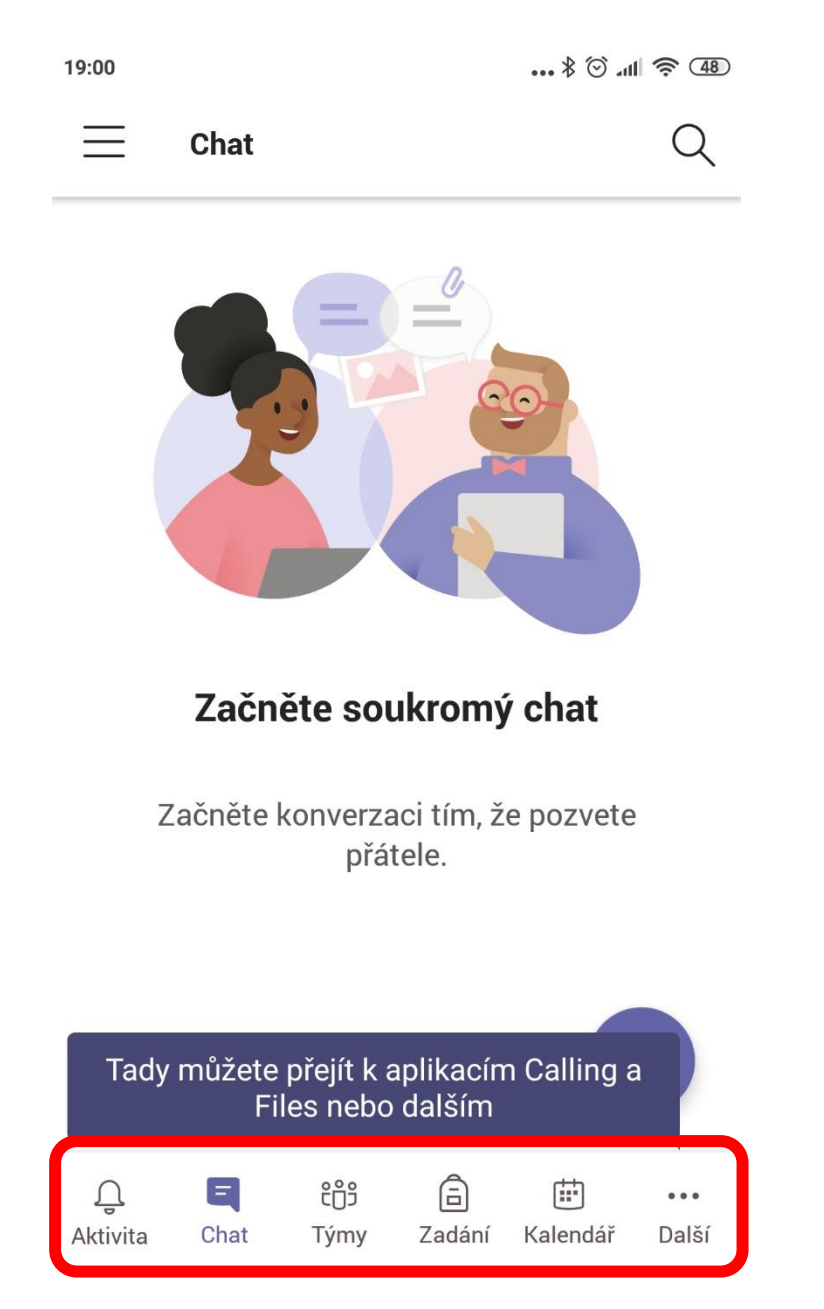

Doufáme, že tyto informace jsou pro Vás srozumitelné a smysluplné. Vězte, že i pro některé z nás je toto prostředí novým, ale doufáme, že je současně nejlepším řešením pro nás všechny. Trpělivost, opora a ohleduplnost budou v těchto časech naší jedinou sílou. Držme si palce.

> SOŠ a SOU Hořovice 1.10.2020